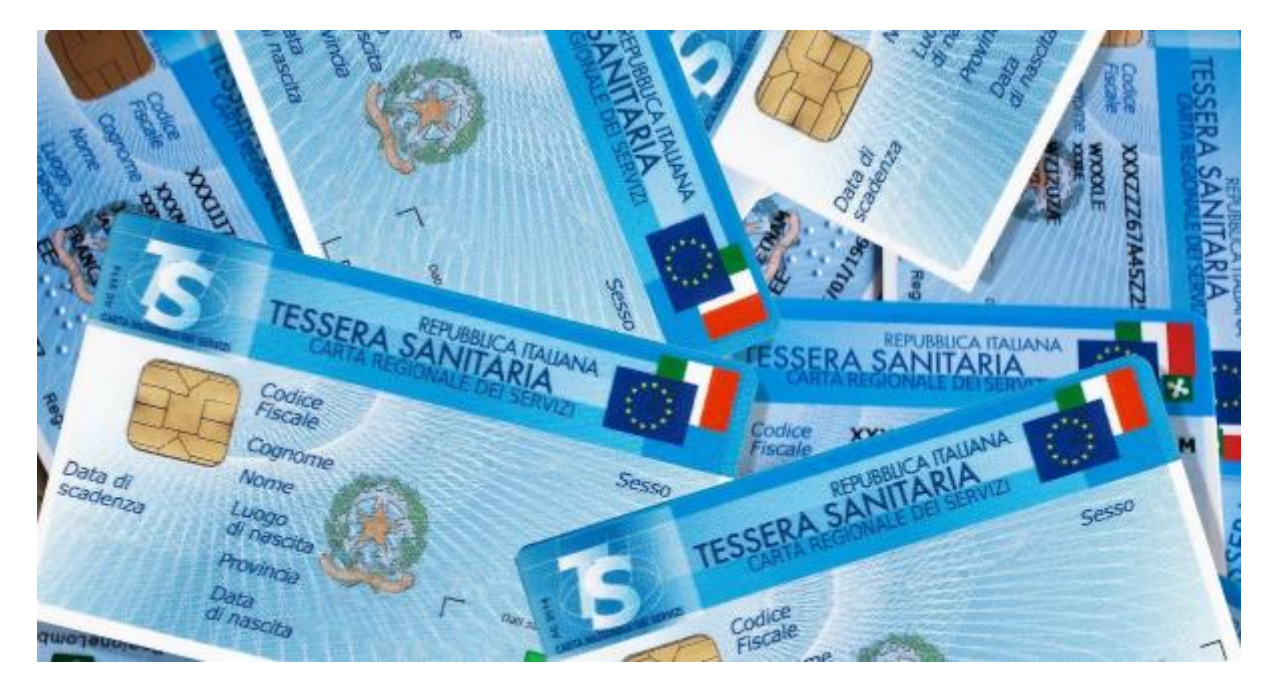

# Il Sistema Tessera Sanitaria (STS)

## Il Sistema Tessera Sanitaria

Dal 2016 tutte le strutture e le figure professionali che forniscono prestazioni sanitarie sono obbligate a trasmettere al Sistema Tessera Sanitaria le fatture emesse per queste prestazioni, allo scopo di mettere a disposizione dell'Agenzia delle Entrate le informazioni concernenti le spese sanitarie sostenute dai cittadini nel corso dell'anno, affinché sia possibile predisporre la dichiarazione dei redditi precompilata.

Il nostro gestionale è in grado di elaborare e trasmettere direttamente i dati al Siste ma Tessera Sanitaria (STS).

### Abilitare la trasmissione dei dati al STS col nostro gestionale

Una volta sottoscritto il piano adeguato, per attivare l'accesso si devono inserire le credenziali di accesso fornite dal STS nella pagina *Sistema Tessera Sanitaria* nelle impostazioni del *Profilo azienda* 

|          |                                                                                                    | Garra deconverts, cherts, Na. Any.                                                                                                    | ٩                                                |  |
|----------|----------------------------------------------------------------------------------------------------|----------------------------------------------------------------------------------------------------|--------------------------------------------------|--|
|          | Impostazioni                                                                                                    |                                                                                                    |                                                  |  |
| 2        | Profilo utente:                                                                                                    |                                                                                                    |                                                  |  |
| 13       | Profilo azienda                                                                                                    |                                                                                                    |                                                  |  |
| 4 A 11 P | Institute geconets<br>Scopering geconets<br>Scopering and Scopering<br>Scopering<br>Scop | Sistema Tosseria Santania  Insura in contencia jeri Casano a Linearo 'I ingli aposti dano.  Radio La concessi para la contencia ingli aposti dano del Linearo I.  Radio La concessi dano del concessi di aposti dano del Linearo I.  Radio La concessi dano del concessi di aposti dano del Linearo I.  Radio La concessi dano del concessi di aposti dano del Linearo I.  Radio La concessi dano del concessi di aposti dano del Linearo I.  Radio La concessi dano del concessi di aposti dano del Linearo del Linearo del L | nd drawen VIII.<br>L<br>Annen III.<br>Annen III. |  |

IMPORTANTE: in caso di credenziali errate, le trasmissioni saranno scartate dal Sistema TS e in alcuni casi potrebbe essere disabilitata la funzionalità sul gestionale.

Se dovesse succedere, bisognerà verificare le credenziali inserite, correggerle e riattivare l'accesso alla funzionalità di trasmissione diretta a STS.

#### Creare un documento da trasmettere a STS

Per creare un documento che possa essere trasmesso al STS è necessario selezionare il corretto formato dall'apposito menu a tendina all'interno della pagina di compilazione di una fattura o di una ricevuta

| E E |                                                           |                |        |
|-----|-----------------------------------------------------------|----------------|--------|
| [   | Fattura per spese sanitarie (STS)                         |                |        |
| NL  | Normale<br>Fattura B2B<br>Fattura PA                      | Data contabile | Valuta |
| ľ   | Fattura per spese sanitarie (STS)<br>Fattura semplificata |                | EUR 、  |

Nota: questo formato documento sarà disponibile soltanto dopo aver inserito le credenziali di accesso al Sistema Tessera Sanitaria.

La compilazione del documento presenta dei campi specifici per il Sistema Tessera Sanitari, due valori obbligatori da selezionare dagli appositi menu a tendina per segnalare l'eventuale opposizione del cliente/paziente all'invio dei dati al STS e per comunicare che il pagamento è avvenuto con un metodo tracciabile (entrambi necessari perché il STS metta a disposizione la spesa comunicata fra le detrazioni possibili nel modello 730 precompilato del cliente)

#### Altre informazioni tessera sanitaria

| Flag opposizione | Pagamento tracciato |
|------------------|---------------------|
| Seleziona 🗸      | Seleziona 🗸         |
|                  |                     |
| Seleziona        | Seleziona           |
| Seleziona<br>Si  | Seleziona<br>Si     |

L'altro campo specifico, denominato *Codice STS*, è presente nell'inserimento delle righe di dettaglio ed è il codice identificativo della tipologia di servizio/prestazione fornito

| taglio <sup>®</sup>                                                                                                    |                      |                 |        |                      |                     |     |
|----------------------------------------------------------------------------------------------------|----------------------|-----------------|--------|----------------------|---------------------|-----|
| ana 🕈 jua                                                                                                    | - 17                 |                 |        |                      |                     |     |
| -                                                                                                    | 140                  | Dorf + Payments | + 1000 | 444                  | Ryppie (MA Holizand |     |
| 1500                                                                                                    |                      |                 | 0.030  | 175 - imperitrik 178 | w 350               | 5.4 |
| Internetion<br>IC: Total<br>IC: Total                                                                                              | gyfiad d prose yrtan |                 |        |                      |                     |     |
| 61 - Taxon servitaria<br>(2 - Prorpejoni servitaria                                                                                | 0 matrix serve       |                 |        |                      |                     |     |
| 22 - 2 pair Bernal<br>Br. Areanana<br>E Partpathi estatepie<br>MA - Area spate<br>40 - Opportive method (1)<br>Dr. Tanan articular | • Date in the second | ð.              |        |                      |                     |     |

#### Trasmettere un documento al STS

Una volta creato il documento, sarà possibile trasmetterlo al server del Servizio Tessera Sanitaria selezionando l'opzione *Trasmetti a STS* dal menu contestuale del documento

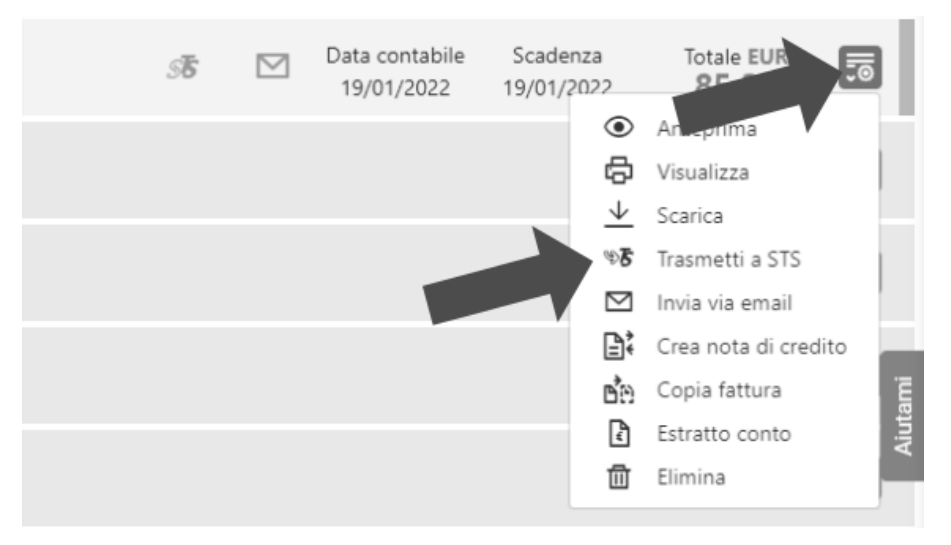

Comparirà quindi una finestrella con una richiesta di conferma della trasmissione

# Trasmetti il documento all'STS

Il documento N. 14/2022 è pronto per essere trasmesso al Sistema Tessera Sanitaria. Vuoi procedere?

Х

Lo stato di trasmissione può essere monitorato tramite l'icona STS che cambierà colore in base alla situazione:

- grigia quando il documento non è ancora stato trasmesso
- gialla quando il documento è in fase di trasmissione e in attesa di esito da parte del server STS
- verde se la trasmissione sarà completata con esito positivo
- rossa se la trasmissione sarà completata ma il server STS riscontrerà degli errori

#### Revoca del documento STS

Il protocollo del STS prevede anche la possibilità di variare i dati di una trasmissione già effettuata oppure revocare totalmente un documento già trasmesso e accettato.

Il nostro gestionale non supporta l'operazione di variazione, ma è possibile revocare un documento, correggerlo e ritrasmetterlo: infatti dopo che la revoca sarà stata completata, il documento tornerà disponibile per la modifica e un eventuale successivo invio.

Per effettuare una revoca è sufficiente selezionare dal menu contestuale di un documento già trasmesso con successo (icona STS verde) l'opzione *Revoca da STS* 

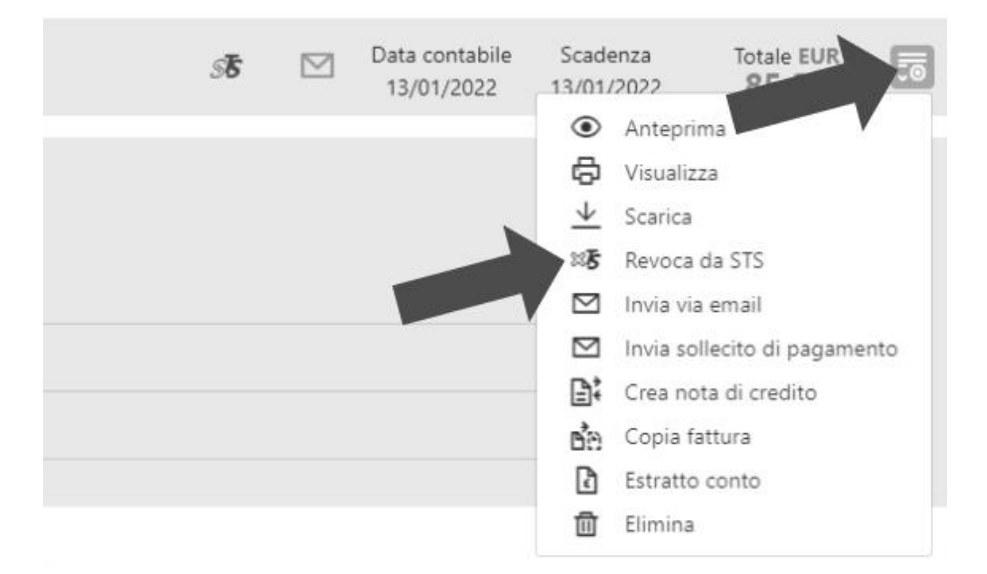